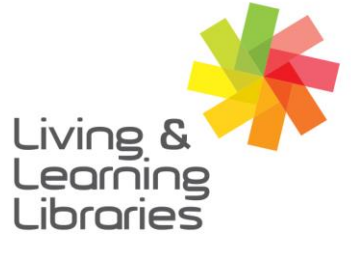

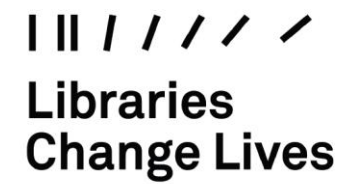

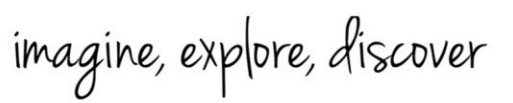

GREATER DANDENONG

## Zoom – Joining Meetings on Android Devices

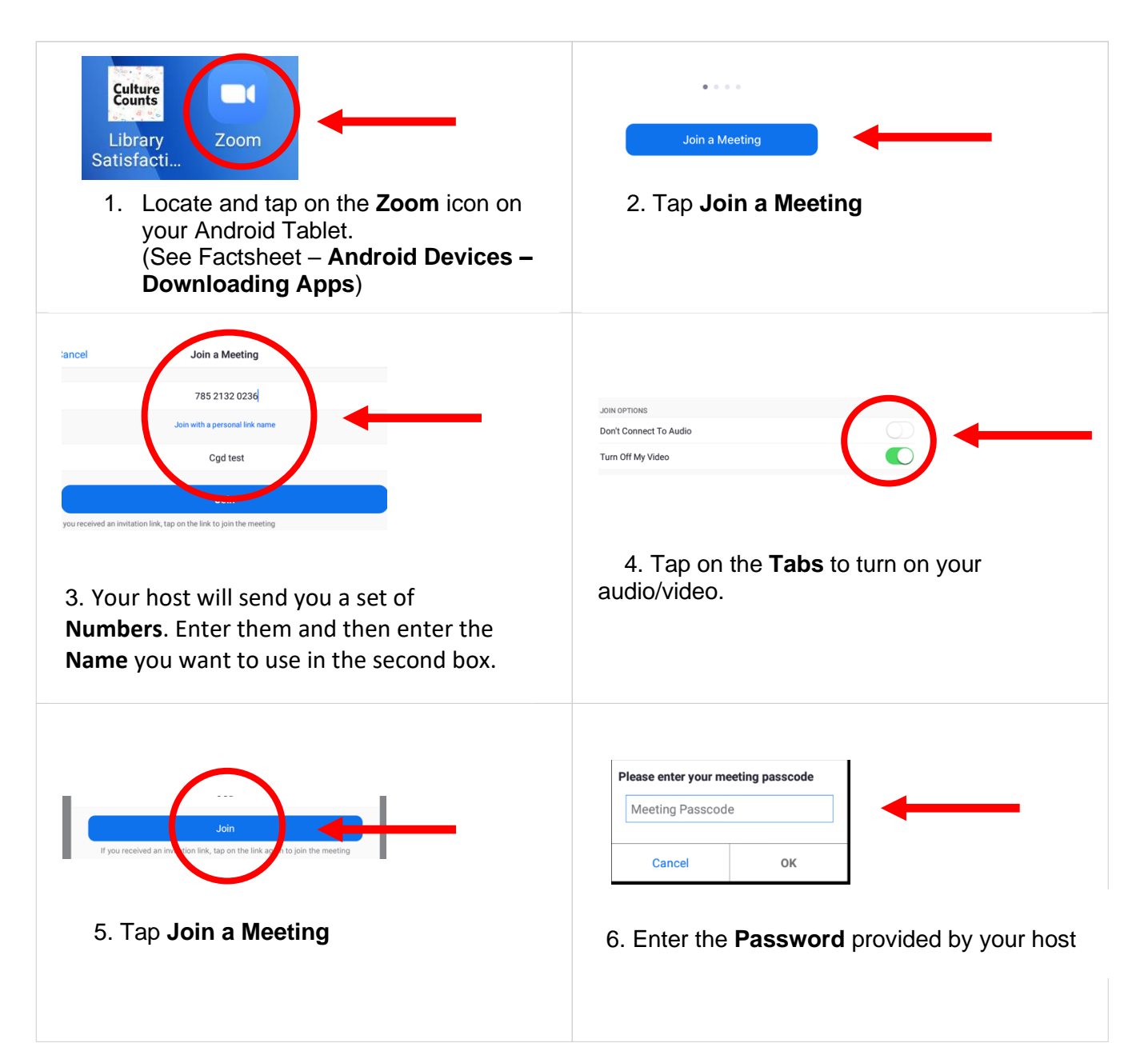

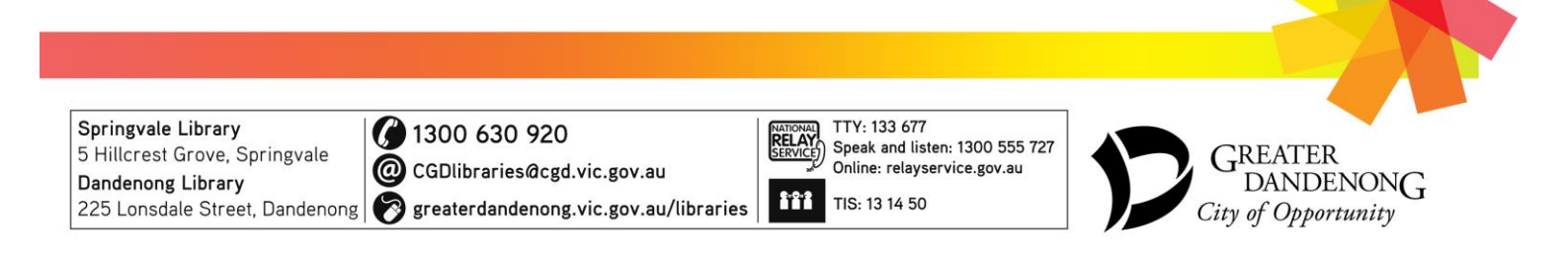

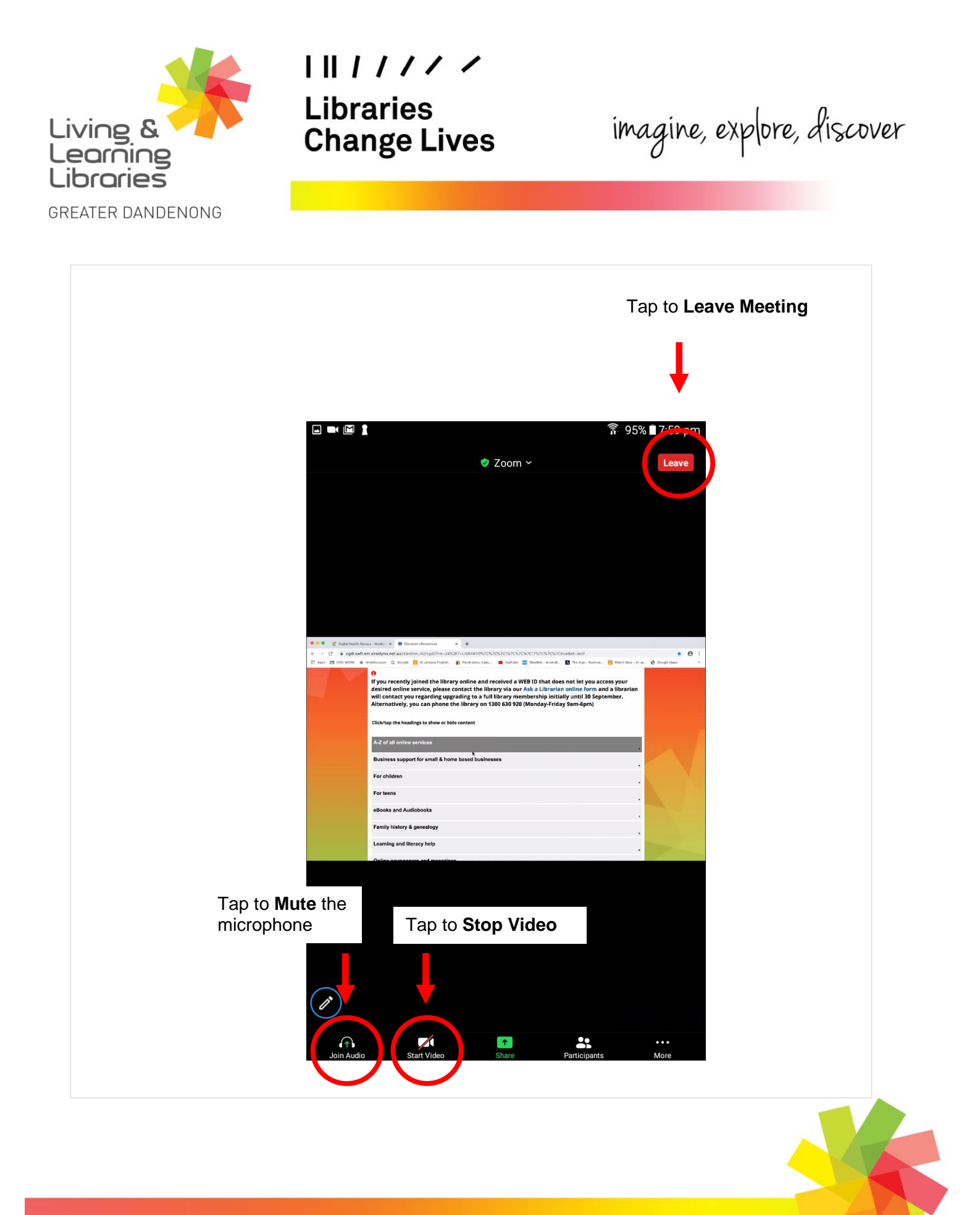

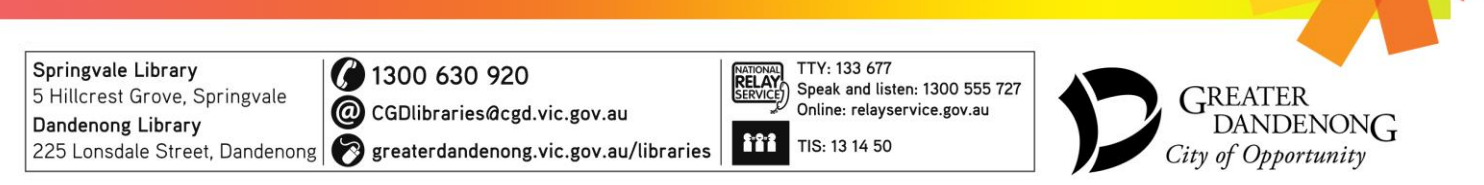